| State Search Results<br>Quick Reference Guide |                                                                                                    |                                                                                                    |                                  |  |  |  |  |
|-----------------------------------------------|----------------------------------------------------------------------------------------------------|----------------------------------------------------------------------------------------------------|----------------------------------|--|--|--|--|
| РСМ                                           | Search                                                                                                    | Contract Administration Services Directory (CASD)                                                                                                    | State                            |  |  |  |  |
|                                               |                                                                                                    |                                                                                                    |                                  |  |  |  |  |
| Step 1: Under the Search n                    | nenu option, after selecting the<br>the option to search by Sto<br>Purpose Code Management Administration •<br>Search Criteria - Contract Administration DoDA<br>Searching by a single field is required when searching of<br>CAGE Code | Contract Administration Services Directory (CASD) link, the DCMA Contract Adri<br>the This is populated in a dropdown populated from the PIEE State Code tables. | min Office (CAO) Manager has     |  |  |  |  |
| Step 2: The Zip Code Cogni                    | zance section contains the CA                                                                                                    | O DoDAAC information along with the Zip Code ranges that have a Zip Code Co                                                                                      | ognizance in the selected State. |  |  |  |  |

| ose Code      | Management Administration   Contractor DoDAAC Request  DoDAAC Purpose Codes                                    | Contract Administration Services | Directory (CASD) - 👤 User : Demo Buil               | der 🗙 Ex |
|---------------|----------------------------------------------------------------------------------------------------|----------------------------------|-----------------------------------------------------|----------|
| ntract Adm    | inistration DoDAAC - By State                                                                                  |                                  |                                                     | ×        |
| L - Florida   |                                                                                                    |                                  |                                                     | *        |
| Zip Code Co   | ognizance                                                                                                    |                                  |                                                     |          |
| CAO<br>DoDAAC | CAO DoDAAC Path                                                                                                | CAO Name                         | Zip Code Range                                      |          |
| FU4417        | TOPIDefense, Department of Air Force, Department of the AFSOCIHURLBURT                                         | FU4417 1 SOCS<br>SOCS            | 32059, 32066, 32300-32307                           |          |
| FU4419        | TOP\Defense, Department of\Air Force, Department of the\AETC\ALTUS                                             | FU4419 97 CS<br>SCBBE            | 32328-32337                                         |          |
| S1109A        | TOPIDefense, Department of Defense Contract Management Agency/DCMA EASTERN REGIONAL COMMAND/DCMA ST PETERSBURG | DCMA ST<br>PETERSBURG            | 32338-32399, 32600-32699, 33500-3399<br>34100-34699 | 9,       |
| STA22A        |                                                                                                    | DCMA EUROPE<br>ITALY             | 32256                                               |          |

## Step 3: The CAGE Code Exceptions section contains the CAO DoDAAC information and CAGE Code information for the CAGE Code exceptions whose address is in the selected State.

| CAO<br>DoDAAC | CAO DoDAAC Path                                                                                                    | CAO Name                               | Zip<br>Code | CAGE Code                                                |
|---------------|----------------------------------------------------------------------------------------------------|----------------------------------------|-------------|----------------------------------------------------------|
| 133KL4        |                                                                                                    | DEPT OF COMMERCE<br>NOAA NMFS          | 22222       | 1Z119                                                    |
| N40027        | TOP/Defense, Department of/Navy, Department of the\Commander, U.S. Fleet Forces Command (USFLTFORCOM)RMC SOUTHEAST             | SOUTHEAST REGIONAL<br>MAINT CENTER     | 32226       | 64745 - BAE SYSTEMS JACKSONVILLE<br>SHIP REPAIR LLC      |
|               |                                                                                                    |                                        | 32408       | 8K534 - HII UNMANNED MARITIME<br>SYSTEMS INC.            |
|               |                                                                                                    |                                        | 33605       | 0DPP2 - GULF MARINE REPAIR<br>CORPORATION                |
|               |                                                                                                    |                                        | 33605       | 1GFT3 - TAMPA SHIP, LLC                                  |
| N69435        | TOP/Defense, Department of/Navy, Department of the\Commander, Naval Sea Systems Command (NAVSEA)/SUPSHIP BATH                  | SUPSHIP BATH DET SAN<br>DIEGO CODE 640 | 32202       | KELL7 - CAGE for testing without country code            |
|               |                                                                                                    |                                        | 32202       | KELL9 - Kelli CAGE Code                                  |
| S0109A T      | TOP/Defense, Department of/Defense Contract Management Agency\DCMA CENTRAL REGIONAL COMMAND\DCMA AIMO CRESTVIEW                | DCMA AIMO CRESTVIEW<br>FL              | 32539       | 23974 - CRESTVIEW AEROSPACE, LLC                         |
|               |                                                                                                    |                                        | 32548       | 022T1 - BOEING COMPANY, THE                              |
|               |                                                                                                    |                                        | 33614       | 2D843 - PEMCO WORLD AIR SERVICES,<br>INC.                |
| S0707A        | TOP/Defense, Department onDefense Contract Management Agency/DCMA EASTERN REGIONAL<br>COMMAND/DCMA SIKORSKY AIRCRAFT STRATFORD | DCMA SIKORSKY<br>AIRCRAFT STRATFORD    | 33478       | 8P601 - SIKORSKY AIRCRAFT CORP                           |
| S1005A        | TOP/Defense, Department onDefense Contract Management Agency/DCMA EASTERN REGIONAL<br>COMMAND/DCMA LOCKHEED MARTIN ORLANDO     | DCMA LOCKHEED MARTIN<br>ORLANDO        | 32819       | 027U1 - LOCKHEED MARTIN MILLIMETER<br>TECHNOLOGIES, INC. |
|               |                                                                                                    |                                        | 32819       | 029K9 - LOCKHEED MARTIN INTEGRATED<br>SYSTEMS, LLC       |